## Skrócona instrukcja strojenia dekodera Cyfrowej TVK

na bazie dekodera **Globo**, **Opticum** oraz **Skymaster** (dotyczy jedynie posiadaczy w/w dekoderów)

W celu usunięcia starej listy programowej oraz wgrania nowej aktualnej listy programów w w/w dekoderach należy wykonać następujące kroki:

1. Po włączeniu telewizora oraz dekodera należy w pilocie dekodera wcisnąć przycisk "MENU". Pojawią się okienka:

| Edycja<br>kanałów        | Skanowanie<br>kanałów      | Ustawienia<br>systemu | Media<br>player<br>i |        |
|--------------------------|----------------------------|-----------------------|----------------------|--------|
| Sieć                     | Karta<br>dostępu           | Dysk<br>USB           |                      |        |
| Winnip Klawser Perio aby | pobaczy( oper s workatowe) | /                     |                      | Bund a |

2. Posługując się klawiszami nawigacyjnymi wybrać pole "EDYCJA KANAŁÓW" i nacisnąć "OK" na pilocie. Po czym klawiszami "góra", "dół" w pilocie ("▲, ▼") wybrać i nacisnąć przycisk "KASUJ WSZYSTKO" następnie potwierdzamy wciskając "OK".

| EdyL a Karlatow NOP | 46   |
|---------------------|------|
| ORION GLOBAL MS     | 1    |
| Kasu, Wszystko      |      |
|                     |      |
|                     | Gung |

3. Potwierdzamy usunięcie programów wybierając "TAK" i zatwierdzając przyciskiem "OK".

| Edycja kanałów<br>Kasuj wszystkie programy            | 07:46 | piątek<br>08 luty |
|-------------------------------------------------------|-------|-------------------|
| Czy jesteś pewien, że chcesz usunąć wszyst<br>kanały? | kie   |                   |
|                                                       |       |                   |
| Wythy klawisz INFO aby zobaczyć opis / wskazówki      |       | Genil             |

4. Wracamy przyciskiem Menu na pilocie do ekranu głównego i wybieramy "SKANOWANIE KANAŁÓW".

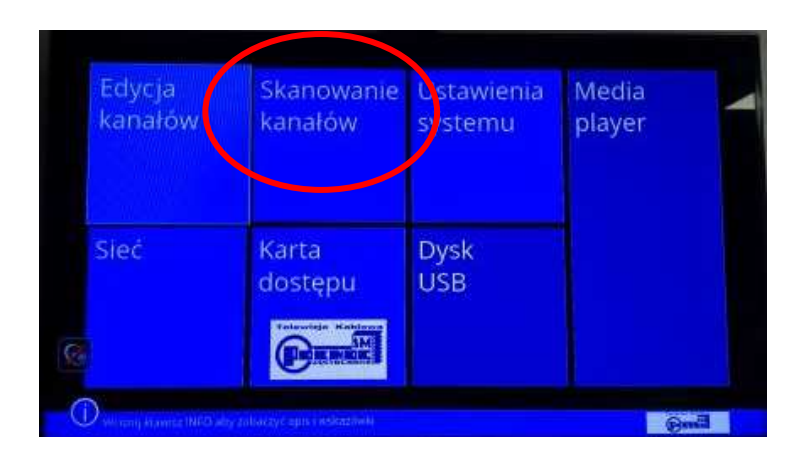

5. W wyświetlonym oknie wybieramy "SZYBKIE WYSZUKIWANIE" i zatwierdzamy przyciskiem "OK" na pilocie.

| Instalacja                                                | 07:48 platek<br>os luty |
|-----------------------------------------------------------|-------------------------|
| Szybkie wyszukiwanie<br>Bindatan<br>Ustawienia skanowania |                         |
| <b>a</b>                                                  |                         |
|                                                           | Guig                    |

- 6. Na wyświetlonej planszy należy ustawić:
- CZĘSTOTLIWOŚĆ POCZĄTKOWA : przyciskiem w prawo przechodzimy do jej wartości i za pomocą klawiatury numerycznej ustawiamy wartość 394,00 MHz

| lr<br>s | nstalacja<br>Szybkie wyszukiwanie         | 07:48     | piątek<br>08 luty |
|---------|-------------------------------------------|-----------|-------------------|
|         | Czestołliwość poczatkowa                  | 242.0 MH4 |                   |
|         | Symbol Rate                               | 6900 Kars |                   |
|         | Scan QAM                                  | 256-QAM   |                   |
|         | Skanuj z NIT                              | Tak       |                   |
|         | Szukaj                                    |           |                   |
|         |                                           |           |                   |
|         | Sila svenalu                              | 0%        |                   |
|         | jakość sygnału                            | 0%        |                   |
|         | A CONTRACT OF A CONTRACT OF A DESCRIPTION |           | Bong              |

➤ Następnie posługując się klawiszami "góra", "dół" w pilocie ("▲, ▼") wybrać przycisk "SZUKAJ" i zatwierdzić wybór przyciskiem "OK"

| Instalacja<br>Szybkie wyszukiwanie                                                                                                    | 07:4      | 8 plątek<br>08 luty |
|----------------------------------------------------------------------------------------------------|-----------|---------------------|
| Częstotliwość początkowa                                                                                                    | 242.0 MHz |                     |
| Symbol Rate                                                                                                    | 6900 kS/s |                     |
| Scan QAM                                                                                                    | 256-QAM   |                     |
| Characteristics of Aller                                                                                                    | Tak       |                     |
| Szaka)                                                                                                    |           |                     |
| Siła svenału                                                                                                    | 04        |                     |
| Jakość sygnału                                                                                                    | 016       |                     |
| D устан помости болько соотуу соот у соотуу соотуу<br>Соотуу соотуу соотуу соотуу соотуу соотуу соотуу соотуу соотуу соотуу соотуу соотуу соотуу соотуу соотуу соотуу с |           | Benil               |

7. Następuje wyszukiwanie programów w dekoderze. Po zakończeniu wyszukiwania pojawi się komunikat, który zatwierdzamy przyciskiem "OK".

| Ins<br>Szy | italacja<br>Ibkie wyszukiwa         | nie       |            |                 | 07.52 | 08 luty |
|------------|-------------------------------------|-----------|------------|-----------------|-------|---------|
|            | Kanały TV                           | 175       | 🕨 Kan      | ały radiowe     |       |         |
|            | \$Ch-4331<br>\$Ch-5107<br>\$Ch-5109 | Zakoń     | zono wyszu | kiwanie kanałów |       |         |
|            | \$Ch-5112                           | 1000      |            |                 |       |         |
|            | 7 570.00 MH                         |           |            |                 |       |         |
| 2          | 8 274.00 MHz                        | 6900 k5/s | QAM-256    | Nieudane        |       |         |
|            | 9 258.00 MHz                        | 6900 k5/s | QAM-256    | OK OK           |       |         |
| <b>3</b>   | 0 706.00 MHz                        | 6900 kS/s | QAM-256    | _ OK            |       |         |
|            |                                     |           |            |                 |       |         |

8. Po zakończeniu wyszukiwania należy wcisnąć 3 x "MENU" w celu wyjścia z ustawień dekodera.

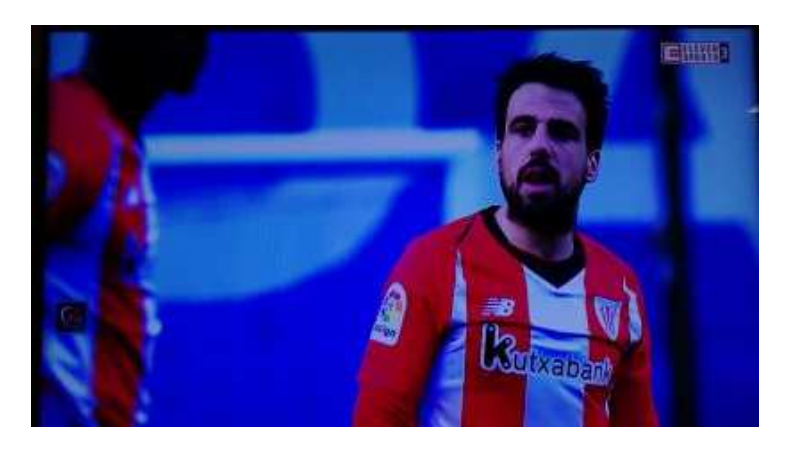

Programy zostaną poukładane zgodnie z naszą listą programową (dostępną naszej stronie internetowej lub w Biurze Obsługi Klienta).

## Skrócona instrukcja tworzenia własnej listy programowej na dekoderze

(dla Abonentów, którzy chcą mieć programy ułożone wg. własnej kolejności)

W przypadku chęci zmiany pozycji wybranych programów lub usunięcia z listy programów, do których nie posiadają Państwo dostępu (bo nie ma ich w wybranych przez Państwa Pakietach Cyfrowej TVK) należy wykonać poniższe czynności:

1. Poprzez wybranie przycisku "MENU" w pilocie wybrać okno "EDYCJA KANAŁÓW"

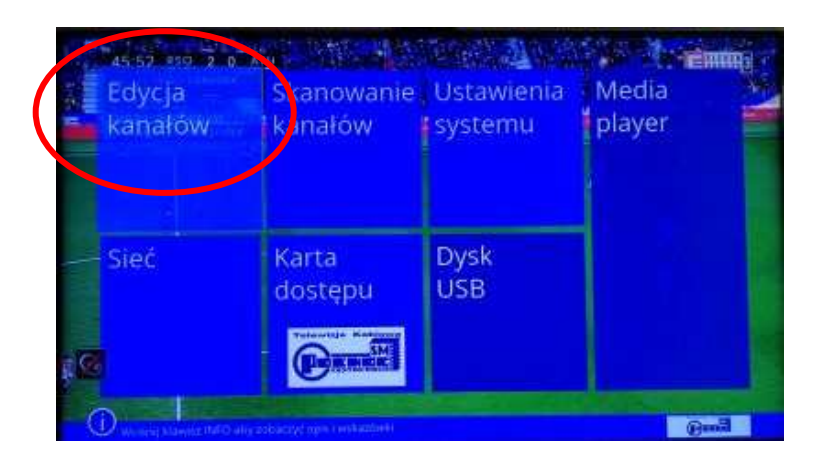

2. Następnie "LISTA KANAŁÓW TV", wybór zatwierdzamy "OK".

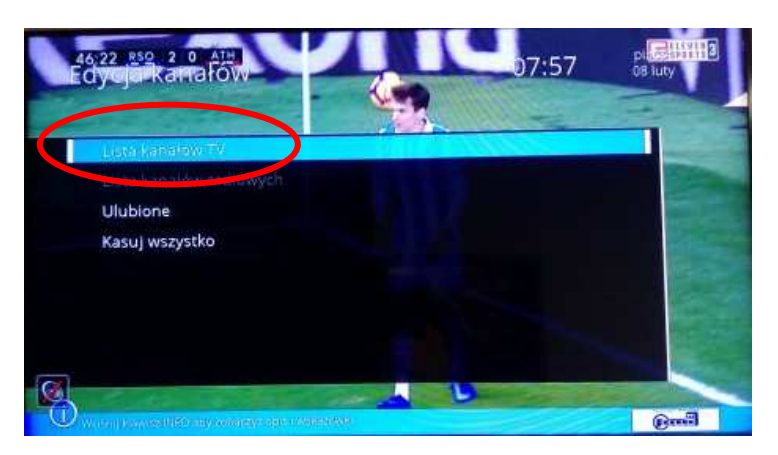

3. Posługując się przyciskami nawigacyjnymi na pilocie wybieramy program i odznaczamy go przyciskiem "OK."

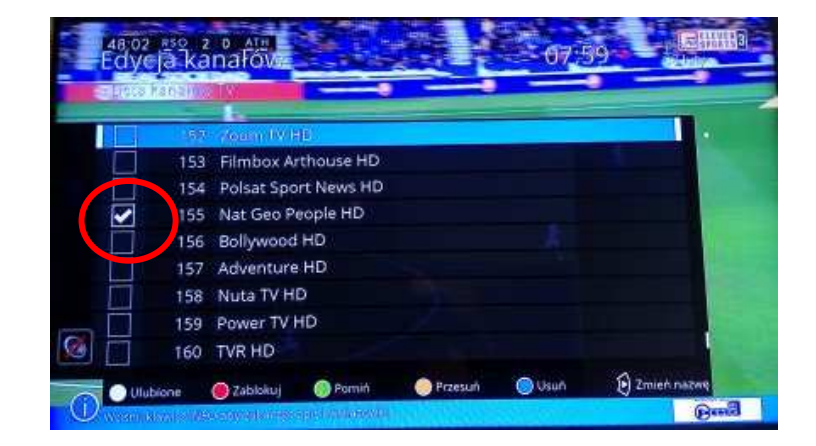

4. Korzystając z kolorowych przycisków, których funkcje są oznaczone na ekranie możemy zaznaczony program pominąć, usunąć, przesunąć lub dodać do ulubionych.

| ~   | Lissa kanałów TV                                                                                                    |               |
|-----|----------------------------------------------------------------------------------------------------|---------------|
|     | 152 Zoom TV HD                                                                                                    |               |
|     | 153 Filmbox Arthouse HD                                                                                                    |               |
|     | 154 Polsat Sport News HD                                                                                                    |               |
|     | 156 Bollywood HD                                                                                                    |               |
|     | 157 Adventure HD                                                                                                    |               |
|     | 155 NatiGeo Reople HD                                                                                                    |               |
| 100 | 158 Nuta TV HD                                                                                                    |               |
| 100 | 159 Power TV HD                                                                                                    |               |
|     | 160 TVR HD                                                                                                    |               |
| (   | Olubione  Zablakuj  Pomiń Olubione Olubione Szablakuj Olubione Szablakuj Olubione Szablakuj Olubione Szablakuj Olubione Olubione | D Zmień nazwę |

5. Po zakończeniu tworzenia listy w celu wyjścia z ustawień dekodera należy wcisnąć "MENU", aby zachować dokonane zmiany wybieramy "TAK" i potwierdzamy przyciskiem "OK".

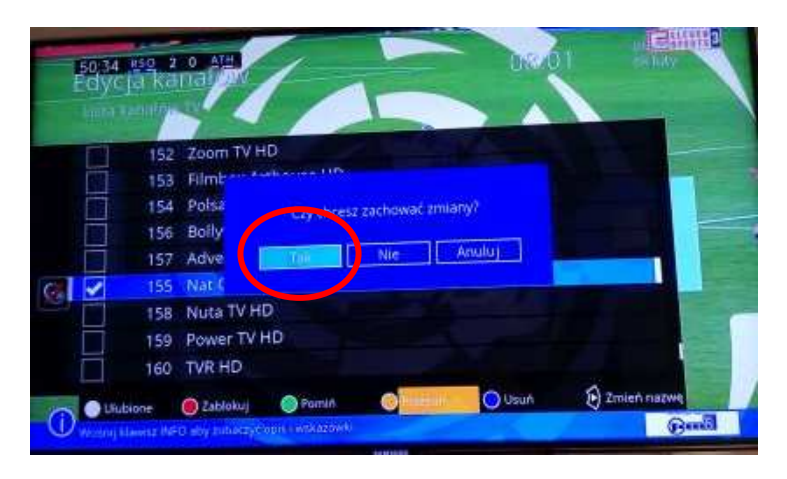

6. Po dwukrotnym wciśnięciu przycisku "MENU" wracamy do trybu oglądania telewizji.